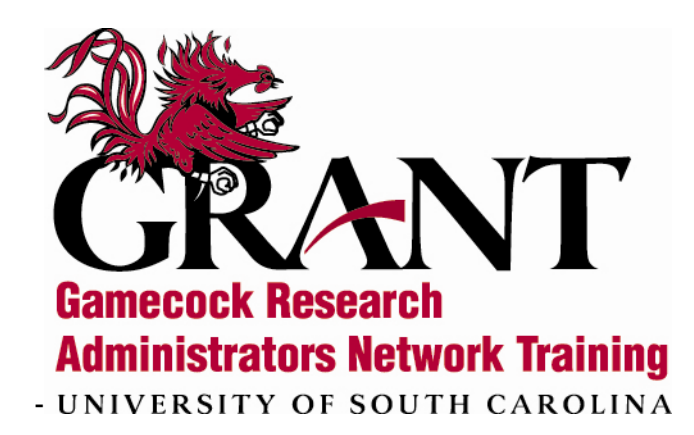

# Grants.gov User Guide

www.grants.gov

For more information contact: Sponsored Awards Management (803)777-7093

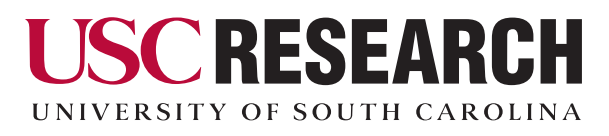

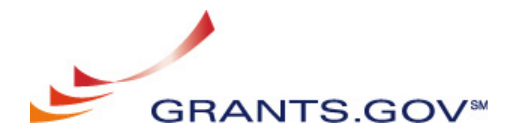

This user guide is adapted by Research Development for use at USC from the complete User Guide available on Grants.gov

# Table of Contents

| Get Started                                               | 2  |
|-----------------------------------------------------------|----|
| Download and Install Application Viewer                   | 2  |
| Find Grant Opportunities                                  | 7  |
| Search Grant Opportunities                                | 7  |
| Receive Grant Opportunity Emails                          | 9  |
| Apply for Grants                                          | 10 |
| Download Application Package and Application Instructions | 10 |
| Complete the Application Package                          | 14 |
| Attach Documents in the Application Package               | 16 |
| Delete Attachments in the Application Package             | 17 |
| View Attachments in the Application Package               | 18 |
| Print the Application Package                             | 20 |
| Route the Package for Internal Approval                   | 21 |
| Customer Service                                          | 25 |
| Context-Sensitive Help                                    | 25 |
| Frequent Questions                                        | 25 |
| Tutorial                                                  | 25 |
| User Guide                                                | 26 |
| Quick Reference                                           | 26 |
| Contact Grants.gov                                        | 26 |
| Contact SAM                                               | 26 |
|                                                           |    |

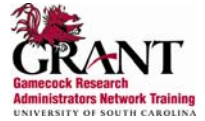

## Get Started

To access and complete applications, you must download and install the free Application Viewer, PureEdge Viewer.

Minimum System Requirements:

| PC:                                                     | Mac:                                                              |
|---------------------------------------------------------|-------------------------------------------------------------------|
| <ul> <li>Windows 98, ME, NT 4.0, 2000, XP</li> </ul>    | <ul> <li>Windows Operating System or Windows Emulation</li> </ul> |
| 500 Mhz Processor                                       | Program (http://apple.doit.wisc.edu/grants.gov/)                  |
| 128 MB disk space                                       | 500 Mhz Processor                                                 |
| <ul> <li>Internet Explorer 5.01 or higher is</li> </ul> | 128 MB disk space                                                 |
| preferred                                               | <ul> <li>Internet Explorer 5.01 or higher is preferred</li> </ul> |
| Netscape Communicator 4.5-4.8,                          | • Netscape Communicator 4.5-4.8, Netscape 6.1, 6.2, 7             |
| Netscape 6.1, 6.2, 7                                    | Enable Cookies                                                    |
| Enable Cookies                                          | Adobe for Macs                                                    |
|                                                         |                                                                   |

#### **Download and Install Application Viewer**

To download the Application Viewer,

**NOTE:** To download the Application viewer, you must have administrator rights. Check with you IT administrator if you encounter problems.

- 1. Click on the **Apply for Grants** option located on the toolbar on the Grants.gov homepage.
- 2. Click on the **Download PureEdge Viewer** link located under the **Step One: Download a Grant Application Package and Instructions** section.

| FOR APPLICANTS                                                                         | Home » For Applicants »                                                                                                    |
|----------------------------------------------------------------------------------------|----------------------------------------------------------------------------------------------------|
| About Federal Grants                                                                   | APPLY FOR GRANTS                                                                                                    |
| Get Registered<br>Find Grant Opportunities<br>Apply for Grants<br>Track My Application | Applying at Grants.gov can reduce your costs and the time required to find<br>opportunities and process your application. The site provides access to multiple<br>grantors and reduces paperwork, postal costs and storage costs, in addition to its<br>efficiency as a one-stop storehouse of grants information.                                                                                                    |
| Applicant Help                                                                         | By downloading a grant application package, you can view it offline, giving you the                                                                                                    |
| ABOUT GRANTS.GOV                                                                       | flexibility to complete the application when and where you want. You can also route it                                                                                                    |
| FOR AGENCIES                                                                           | through your organization for easy review and then submit it with a simple click.                                                                                                    |
| RESOURCES                                                                              | Before you apply, remember you must be <u>registered</u> , and you must have the Funding                                                                                                    |
| HELP                                                                                   | Opportunity Number (FON) and/or CFDA number of the desired grant. Once those                                                                                                    |
| CONTACT US                                                                             | the 4-step process to apply for a grant:                                                                                                    |
| SITE MAP                                                                               | Step 1: Download a Grant Application Package and Instructions<br>You should have the FON and/or CFDA number. If so, you can find the application<br>package at the following page. If not, return to Find Grant Opportunities <u>Find Grant</u><br><u>Opportunities</u> to search for this information.<br>In order to view the application package, you will need to instal the <u>PureEdge Viewer</u> .<br>[link to a small, free program that provides access to the grant application. To operate<br>the PureEdge Viewer, your computer must meet certain <u>system requirements</u> . If you<br>are a non-Windows users, please refer to this <u>support page</u> . |

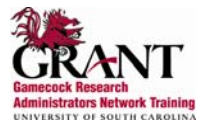

3. This will open the File Download window. Click on the Save button.

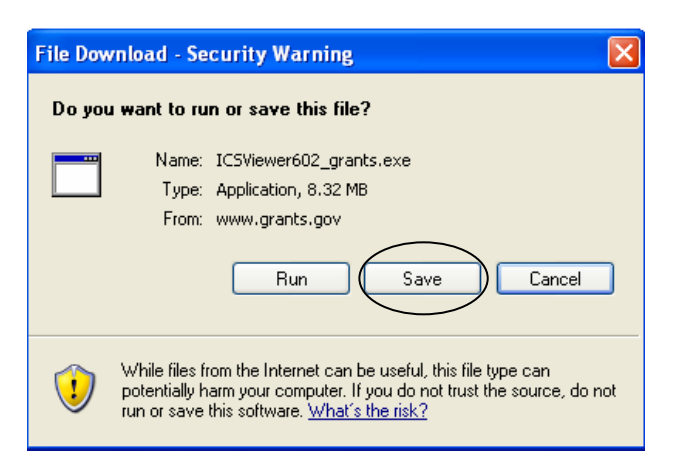

4. Browse to where you would like the program to save on your computer. Then click the **Save** button. This will download the program.

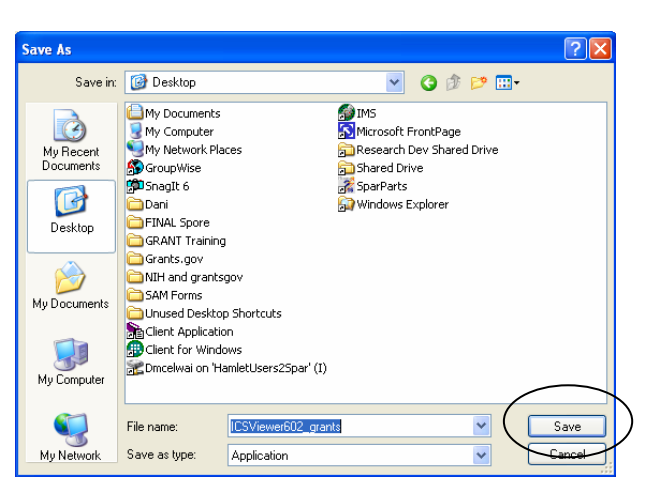

- 5. The Download complete window will show its progress.
- 6. When the download has completed, click the **Open** button on the **Download complete** window.

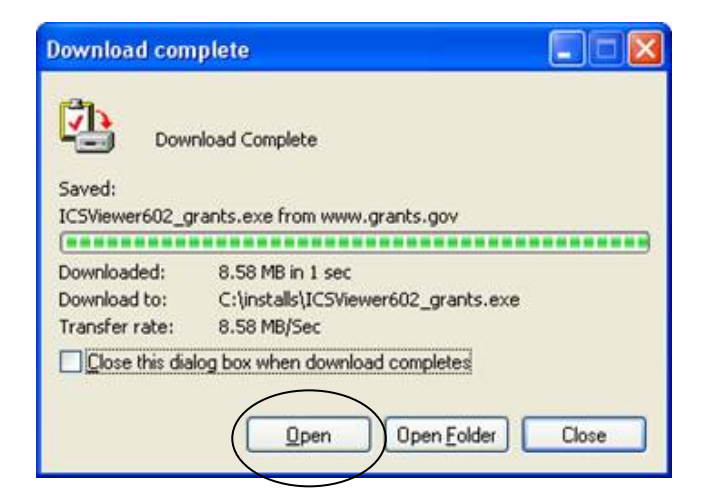

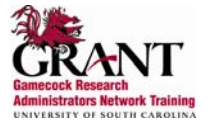

7. Click on the Yes button, when the computer asks Do you wish to continue?

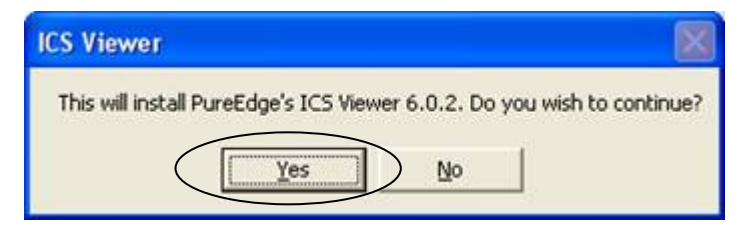

8. Click on the **Next** button to continue.

| ICS Viewer 6.0 Setup | ×                                                                                         |
|----------------------|-------------------------------------------------------------------------------------------|
|                      | Welcome to the InstallShield Wizard for ICS<br>Viewer 6.0                                 |
|                      | Welcome to the ICS Viewer Setup program. This program<br>will install the ICS Viewer 6.0. |
|                      | Cancel                                                                                    |

9. Read the License Agreement and click the **Yes** button to accept the agreement and continue with the installation.

| icense Agreement                                                                                                    |                                                                                                    |                     |
|----------------------------------------------------------------------------------------------------|----------------------------------------------------------------------------------------------------|---------------------|
| Please read the following license agr                                                                                                    | eement carefully.                                                                                                    |                     |
| Press the PAGE DOWN key to see t                                                                                                    | he rest of the agreement.                                                                                                    |                     |
| END-USER LICENSE AGREEMEN                                                                                                    | т                                                                                                    | ^                   |
| This PureEdge Solutions Inc. ("Pure<br>agreement ("EULA") accompanies ti<br>(the "Software") and related explans<br>"Documentation") provided or made<br>EULA is a legal agreement between<br>out your right to use the Software an<br>"Product"). | Edge") end-user license<br>he PuseE dge soltware program<br>tory materials (the<br>accessible to you. This<br>you and PuseE dge that sets<br>d Documentation (each a |                     |
| Do you accept all the terms of the proclose. To install the ICS Viewer, you                                                                                                    | eceding License Agreement? If you ch<br>must accept this agreement.                                                                                                  | oose No, Setup will |
| alStield                                                                                                    |                                                                                                    | $\sum$              |
|                                                                                                    | < Back Yes                                                                                                    | No                  |

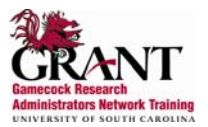

10. Enter a user name in the **User Name** field. Enter University of South Carolina in the **Company Name** field. Click the **Next** button.

| Strewer 6.0 Setup<br>Customer Information |                                    | 100 |
|-------------------------------------------|------------------------------------|-----|
| Please enter your information.            |                                    |     |
| Please enter your name and the name       | of the company for which you work. |     |
| User Name:                                |                                    |     |
| 1                                         |                                    |     |
| Company Name:                             |                                    |     |
| [                                         |                                    |     |
|                                           |                                    |     |
|                                           |                                    |     |
| alShield                                  |                                    |     |
|                                           |                                    | -   |

11. It is recommended that you save the program at the default location displayed in the **Destination Folder** box. Click the **Next** button to continue.

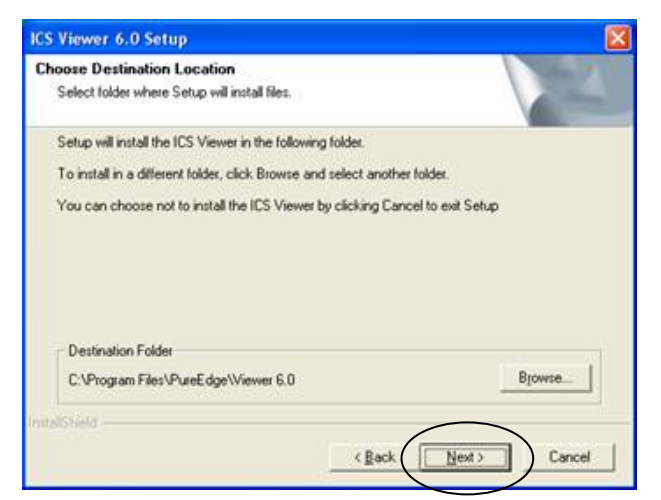

12. It is recommended that you name the program folder the default name listed in the **Program Folder** field. Click the **Next** button to continue.

| S Viewer 6.0 Setup                                                                        |                                                                                      |
|-------------------------------------------------------------------------------------------|--------------------------------------------------------------------------------------|
| Select Program Folder<br>Please select a program folder.                                  | 2                                                                                    |
| Setup will add program icons to the Progra<br>name, or select one from the existing folde | m Folder listed below. You may type a new folder<br>rs list. Click Next to continue. |
| Program Folders:                                                                          |                                                                                      |
| ICS Viewer 6.0                                                                            |                                                                                      |
| Existing Folders:                                                                         |                                                                                      |
| Accessories                                                                               |                                                                                      |
| Administrative Loois                                                                      |                                                                                      |
| Ahead Nero                                                                                |                                                                                      |
| Centura Compliance                                                                        |                                                                                      |
| Creative                                                                                  |                                                                                      |
| Dell Applications<br>Games                                                                | ×                                                                                    |
| rallShield                                                                                |                                                                                      |
|                                                                                           | < Back Next > Cancel                                                                 |

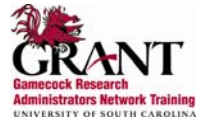

13. The installation progress will be displayed in the **Install** window.

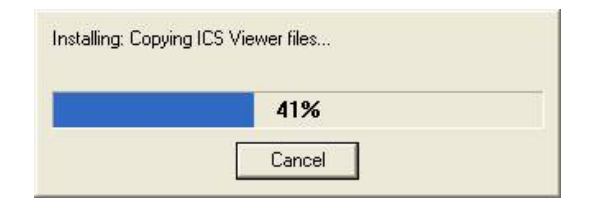

14. When the installation has completed, click the **Finish** button.

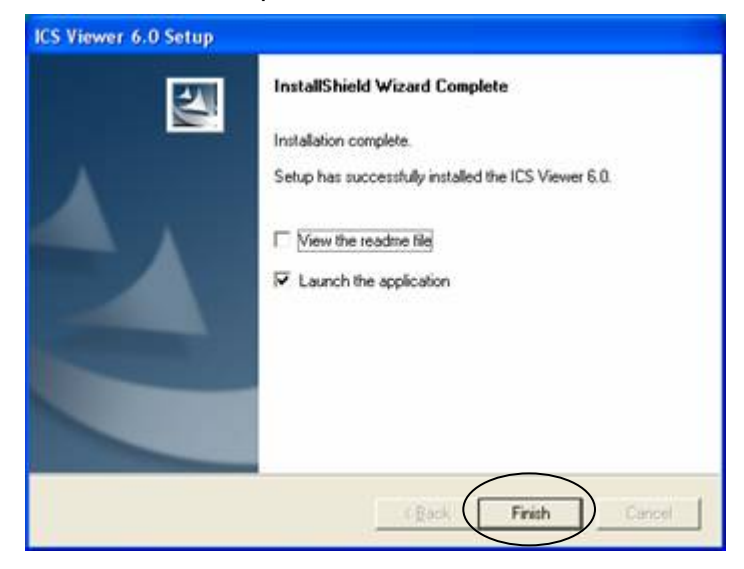

15. This will launch the program and open the ICS Viewer Help Information window.

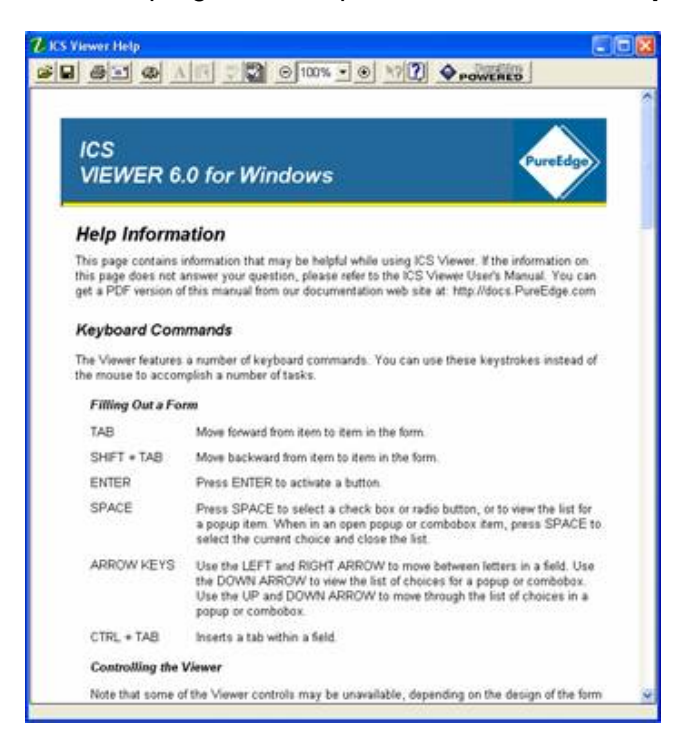

16. PureEdge will open automatically when an application is opened.

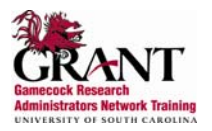

#### Find Grant Opportunities

Grants.gov provides the ability to search for Federal government-wide grant opportunities and to sign up to receive grant opportunity email notifications.

#### **Search Grant Opportunities**

There are four ways to search for Grant Opportunities on Grants.gov.

- Basic Search: Allows you to search by Keyword, Funding Opportunity or CFDA Number.
- Browse by Category: Allows you to search by a grant category that interests you.
- **Browse by Agency**: List grant opportunities by Federal Agency.
- Advanced Search: Allows you to search by date, funding activity, category, funding instrument type, agency, funding opportunity number, CFDA number and/or keyword(s).

To search for grant opportunities,

- 1. Click the **FIND grant opportunities** option of the toolbar located on the left side of the Grants.gov homepage.
- 2. Click the Search Grant Opportunities link located on the Find Grant Opportunities Page

| About Federal Grants     | FIND GRANT OPPORTUNITIES                                                                   |
|--------------------------|--------------------------------------------------------------------------------------------|
| Get Registered           |                                                                                            |
| Find Grant Opportunities | With Grants.gov, you can search for grant opportunities throughout the Federal             |
| Search Opportunities     | government. To begin your search, click of the link provided here.                         |
| Email Subscription       | Search Grant Opportunities                                                                 |
| Apply for Grants         |                                                                                            |
| Track My Application     | You can also register to receive all email notifications of new grant postings by clicking |
| Applicant Help           |                                                                                            |
| ABOUT GRANTS.GOV         | Receive Grant Opportunity Email Alerts                                                     |

3. Click on one of the search options listed on the **Search Grant Opportunities** page.

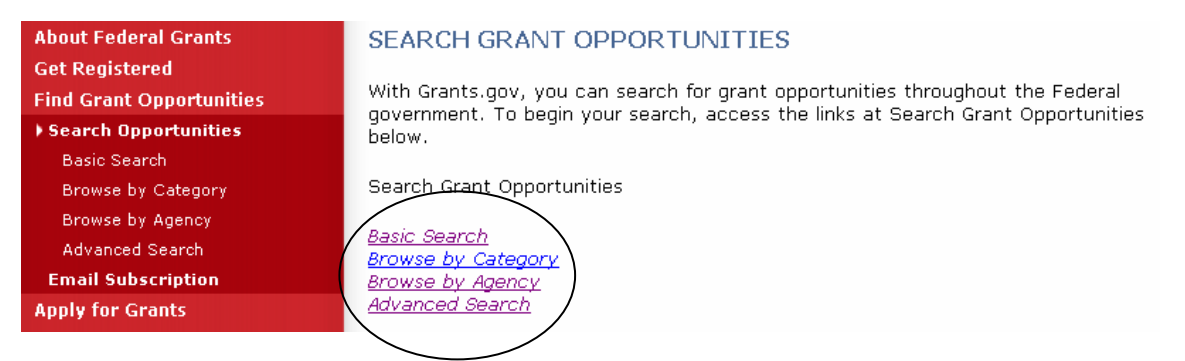

4. Complete the necessary fields to search for grant opportunities that you are interested in. Click on the **Search** button at the bottom of the screen. (Example from basic search page)

|           | Consta        | `          | •     |
|-----------|---------------|------------|-------|
| neyword   | Search:       |            |       |
|           |               |            |       |
|           |               |            |       |
| Search by | y Funding Opp | ortunity N | umber |
|           |               | -          |       |
|           |               |            |       |
| Search b  |               |            |       |
| Searching | y CFDA Nullin | er.        |       |
|           |               |            |       |
| $\sim$    | 、<br>、        |            |       |
| Search    | Clear Form    |            |       |
| ocaron j  | Cicarronn     |            |       |

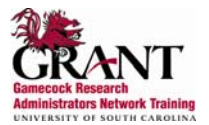

5. Your search results will display on a **Search Results** screen at FedGrants.gov.

| About Federal Grants<br>Get Registered | Search Results New Search |                                                                                                    |                                     |                   |
|----------------------------------------|---------------------------|----------------------------------------------------------------------------------------------------|-------------------------------------|-------------------|
| Find Grant Opportunities               | Sort: Relevan             | ce, Descending <u>Sort by Open Date</u> <u>Sort by Relevance</u>                                                                               | Res                                 | ults 1-20 of 139  |
| ♦ Search Opportunities                 |                           |                                                                                                    |                                     | E P               |
| Basic Search                           | <u>Liose</u><br>Date      | Opportunity Title                                                                                                    | Agency                              | Funding           |
| Browse by Category                     | Date                      |                                                                                                    |                                     | Number            |
| Browse by Agency                       | 03/28/2006                | Breast Cancer Research Program(BCRP) Historically Black Colleges and<br>Universities/Minority Institutions(HBCU/MI) Partnership Training (HPT) | Dept. of the<br>Army                | W81XWH-06-        |
| Advanced Search                        |                           | Award                                                                                                    | USAMRAA                             | BCKP-HPT          |
| Email Subscription                     |                           | Studies of the Economics of Cancer Prevention, Screening, and Care                                                                             | National<br>Institutos of           | DA 06 204         |
| Apply for Grants                       |                           | <u>(R21)</u>                                                                                                    | Health                              | FA-00-304         |
| Track My Application<br>Applicant Help | 08/25/2006                | Development of Advanced Genomic Characterization Technologies (SBIR [R43/R441])                                                                | National<br>Institutes of<br>Health | RFA-CA-07-<br>029 |

- 6. Check the guidelines on required method of submission.
- 7. If submission via grants.gov is required, record the Funding Opportunity Number or CFDA Number.
- 8. Download the application package. (see Apply for Grants section)

#### Search Tips It is not required to enter information in all fields before clicking the Start Search button. To select multiple items • Hold down the **CONTROL** or **SHIFT** keys. • Mac users hold the **APPLE** or **SHIFT** keys. Expand your search with wildcards - Asterisk (\*) is used to replace one or more characters at the end of the term. - Question mark (?) is used to replace any single character with the exception of the first character of a word. Narrow your search with Boolean operators (OR, AND, and NOT) or special modifiers to include and exclude words when searching. OR (space is also considered as OR). If you type "Housing Farming" or "Housing OR Farming", the results would contain a match if Housing or Farming appears in the grant opportunity listing. AND (+ is also considered as AND). If you type "Housing+Farming" or "Housing AND Farming", the results would contain a match if Housing and Farming appears in the grant opportunity listing. NOT (- is also considered as NOT). If you type "Housing-Farming" or "Housing NOT Farming", the results would contain a match if Housing appears in the document and Farming does not appear in the grant opportunity listing. To clear the **Search** form, click the **Clear Form** button.

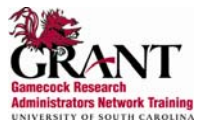

## **Receive Grant Opportunity Email Alerts**

Grant Opportunity Emails are based on the following options:

- Selected Notices based on Funding Opportunity Number
- Selected Notices based on Advanced Criteria
  - Category of Funding Activity, Funding Instrument Type, Eligible Applicants, CFDA Number, and Agency
- All Grant Notices

To sign up to receive grant opportunity email notifications,

- 1. Click the **Find grant opportunities** option of the toolbar located on the left side of the Grants.gov homepage.
- 2. Click on the Receive Grant Opportunity Email Alerts on the Find grant opportunities page.

| About Federal Grants       | FIND GRANT OPPORTUNITIES                                                                   |
|----------------------------|--------------------------------------------------------------------------------------------|
| Get Registered             |                                                                                            |
| ▶ Find Grant Opportunities | With Grants.gov, you can search for grant opportunities throughout the Federal             |
| Search Opportunities       | government. To begin your search, click on the link provided here.                         |
| Email Subscription         | Search Grant Opportunities                                                                 |
| Apply for Grants           |                                                                                            |
| Track My Application       | You can also register to receive all email notifications of new grant postings by clicking |
| Applicant Help             |                                                                                            |
| ABOUT GRANTS.GOV           | Receive Grant Opportunity Email Alerts                                                     |

3. Click on one of the options listed on the Email Subscription page.

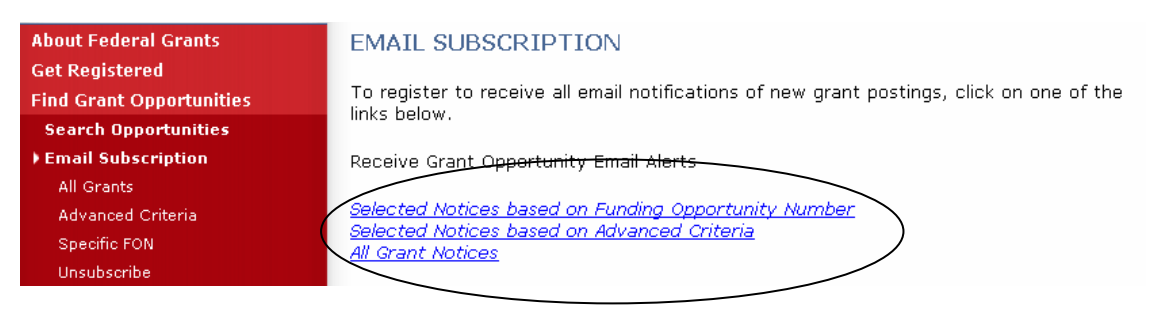

- 4. Enter your e-mail address in the box. Click the **Subscribe to Mailing List** button at the bottom of the screen.
  - a. If you selected the **Selected Notices based on Advance Criteria** link, you must select all the search criteria.
  - b. You may select all that apply. On some browsers, it may be necessary to hold down the CONTROL, APPLE, or SHIFT key to select multiple items
- 5. You will receive announcements of both new opportunities and modifications of existing opportunities.

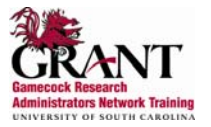

## Apply for Grants

To access and complete applications, you must download and install the free Application Viewer, PureEdge Viewer. To download the PureEdge Viewer, refer to the **GET Started** section above.

#### **Download Application Package and Application Instructions**

To download an application package,

- 1. Click the **Apply for Grants** located on the upper right hand corner of the Grants.gov homepage.
- 2. Click on the Apply Step 1: Download a Grant Application Package and Application Instructions link located on the Apply for grants page.

| FOR APPLICANTS           | Home » For Applicants »                                                                                                    |  |  |
|--------------------------|----------------------------------------------------------------------------------------------------|--|--|
| About Federal Grants     | APPLY FOR GRANTS                                                                                                    |  |  |
| Get Registered           |                                                                                                    |  |  |
| Find Grant Opportunities | Applying at Grants.gov can reduce your costs and the time required to find                                                                                                    |  |  |
| Apply for Grants         | orantors and reduces paperwork, postal costs and storage costs, in addition to its                                                                                                    |  |  |
| Track My Application     | efficiency as a one-stop storehouse of grants information.                                                                                                    |  |  |
| Applicant Help           |                                                                                                    |  |  |
| ABOUT GRANTS.GOV         | By downloading a grant application package, you can view it offline, giving you the<br>flexibility to complete the application when and where you want. You can also route it                                                                                                    |  |  |
| FOR AGENCIES             | through your organization for easy review and then submit it with a simple click.                                                                                                    |  |  |
| RESOURCES                | Before you apply, remember you must be <u>registered</u> , and you must have the Funding                                                                                                    |  |  |
| HELP                     | Opportunity Number (FON) and/or CFDA number of the desired grant. Once those                                                                                                    |  |  |
| CONTACT US               | the 4-step process to apply for a grant:                                                                                                    |  |  |
| SITE MAP                 | Step 1: <u>Download a Grant Application Package and Instructions</u><br>You should have the FON and/or CFDA number. If so, you can find the application<br><u>package</u> at the following <u>page</u> . If not, return to Find Grant Opportunities <u>Find Grant</u><br><u>Opportunities</u> to search for this information.                                  |  |  |
|                          | In order to view the application package, you will need to install the <u>PureEdge Viewer</u> ,<br>[link to a small, free program that provides access to the grant application. To operate<br>the PureEdge Viewer, your computer must meet certain <u>system requirements</u> . If you<br>are a non-Windows users, please refer to this <u>support page</u> . |  |  |

- 3. Enter the CFDA number in the **CFDA Number** field or the Funding Opportunity Number in the **Funding Opportunity Number** field. One of these fields to download an application.
- 4. Click on the **Download Package** button.

| About Federal Grants<br>Get Registered       | DOWNLOAD APPLICATION PACKAGE                                                                                      |
|----------------------------------------------|----------------------------------------------------------------------------------------------------|
| Find Grant Opportunities<br>Apply for Grants | Note: You will need to download and install <u>PureEdge Viewer</u> , prior to downloading an Application Package. |
| Track My Application                         | To download an application package, enter the appropriate CFDA Number OR Funding Opportunity Number and           |
| Applicant Help                               | dick the "Download Package" button.                                                                               |
| ABOUT GRANTS.GOV                             |                                                                                                    |
| FOR AGENCIES                                 |                                                                                                    |
| RESOURCES                                    | Funding Opportunity Number:                                                                                       |
| HELP                                         | Funding Opportunity Competition ID:                                                                               |
| CONTACT US                                   | Download Package                                                                                                  |

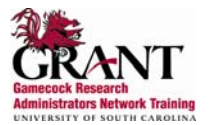

#### 5. Click the download link that corresponds to the grant opportunity you are applying.

#### SELECTED GRANT APPLICATIONS FOR DOWNLOAD

Download the application and its instructions by selecting the corresponding download link. Save these files to your computer for future reference and use. You do not need Internet access to read the instructions or to complete the application once you save them to your computer.

Before you can view and complete an application package, you must have the PureEdge viewer installed. <u>Click Here</u> to download the PureEdge Viewer if you do not have it installed already.

Below is a list of the application(s) currently available for the CFDA and/or Funding Opportunity Number that you entered.

To download the application instructions or package, click the corresponding download link. You will then be able to save the files on your computer for future reference and use.

| CFDA   | Opportunity<br>Number     | Competition ID | Competition Title                                                                              | Agency                                             | Instructions &<br>Application |
|--------|---------------------------|----------------|------------------------------------------------------------------------------------------------|----------------------------------------------------|-------------------------------|
| 11.420 | NOS-OCRM-2007-<br>2000788 | 2050001        | National Estuarine<br>Research Reserve<br>Graduate Research<br>Fellowship Program FY07         | National Oceanic and Atmospheric<br>Administration | download                      |
| 11.420 | NOS-OCRM-2007-<br>2000789 | 2050004        | National Estuarine<br>Research Reserve Land<br>Acquisition and<br>Construction Program<br>FY07 | National Oceanic and Atmospheric<br>Administration | download                      |

- 6. Confirm you are downloading the correct instructions and application package.
- 7. Enter your email address in the field located on the **Download Opportunity Instructions and Application** page be notified of any changes to this opportunity. You will be e-mailed in the event this opportunity is changed and republished on Grants.gov before its closing date
  - It is strongly recommended that you enter your email address, because if the application
    package is deleted or modified and you are using the original package a rejection notice
    may be received when you submit.

#### DOWNLOAD OPPORTUNITY INSTRUCTIONS AND APPLICATION

You have chosen to download the instructions and application for the following opportunity:

CFDA Number: 11.420: Coastal Zone Management Estuarine Research Reserves Opportunity Number: NOS-OCRM-2007-2000788: National Estuarine Research Reserve Graduate Research Fellowship Program FY07 Competition ID: 2050001 Competition Title: National Estuarine Research Reserve Graduate Research Fellowship Program FY07 Agency: National Oceanic and Atmospheric Administration Opening Date: 06/12/2006 Closing Date: 11/01/2006

If you would like to be notified of any changes to this opportunity please enter your e-mail address below, and you will be e-mailed in the event this opportunity is changed and republished on Grants.gov before its closing date.

Submit

Download the instructions and application by selecting the download links below. While the instructions or application files may open directly, you may save the files to your computer for future reference and use. You do not need Internet access to read the instructions or the application once you save them to your computer.

1. Download Application Instructions

2. Download Application Package

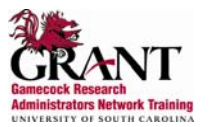

#### 8. Click on the **Download Application Instructions** link on the **Download Opportunity Instructions and Application** page.

#### DOWNLOAD OPPORTUNITY INSTRUCTIONS AND APPLICATION

You have chosen to download the instructions and application for the following opportunity:

CFDA Number: 11.420: Coastal Zone Management Estuarine Research Reserves Opportunity Number: NOS-OCRM-2007-2000788: National Estuarine Research Reserve Graduate Research Fellowship Program FY07 Competition ID: 2050001 Competition Title: National Estuarine Research Reserve Graduate Research Fellowship Program FY07 Agency: National Oceanic and Atmospheric Administration Opening Date: 06/12/2006 Closing Date: 11/01/2006

If you would like to be notified of any changes to this opportunity please enter your e-mail address below, and you will be e-mailed in the event this opportunity is changed and republished on Grants.gov before its closing date.

Download the instructions and application by selecting the download links below. While the instructions or application files may open directly, you may save the files to your computer for future reference and use. You do not need Internet access to read the instructions or the application once you save them to your computer.

1. Download Application Instructions

2. Download Application Package

- 9. Save the Application Instructions to your computer for future reference.
- 10. Use the back button to return to the **Download Opportunity Instructions and Application Package** page.
- 11. Click on the **Download Application package** link on the **Download Opportunity Instructions** and **Application** page.

#### DOWNLOAD OPPORTUNITY INSTRUCTIONS AND APPLICATION

You have chosen to download the instructions and application for the following opportunity:

CFDA Number: 11.420: Coastal Zone Management Estuarine Research Reserves Opportunity Number: NOS-OCRM-2007-2000788: National Estuarine Research Reserve Graduate Research Fellowship Program FY07 Competition ID: 2050001 Competition Title: National Estuarine Research Reserve Graduate Research Fellowship Program FY07 Agency: National Oceanic and Atmospheric Administration Opening Date: 06/12/2006 Closing Date: 11/01/2006

If you would like to be notified of any changes to this opportunity please enter your e-mail address below, and you will be e-mailed in the event this opportunity is changed and republished on Grants.gov before its closing date.

Submit

Download the instructions and application by selecting the download links below. While the instructions or application files may open directly, you may save the files to your computer for future reference and use. You do not need Internet access to read the instructions or the application once you save them to your computer.

1. Download Application Instructions

2. Download Application Package

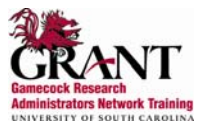

12. Click the **Save** button to save the application to your computer.

| Submit Save Print                                                                                                    | Cancel Check Package for E                                                                                                    | Errors                                                      |                      |                                                                                                    |
|----------------------------------------------------------------------------------------------------|----------------------------------------------------------------------------------------------------|-------------------------------------------------------------|----------------------|----------------------------------------------------------------------------------------------------|
| GRANTS.GO                                                                                                    | V×                                                                                                    |                                                             |                      | Grant Application Package                                                                                                    |
| Opportunity Title:<br>Offering Agency:<br>CFDA Number:<br>CFDA Description:<br>Opportunity Number:<br>Competition ID:<br>Opportunity Open Date:<br>Opportunity Close Date:<br>Agency Contact: | FY06 National Estuarine Research<br>National Oceanic and Atmospher<br>11.420<br>Coastal Zone Management Estua<br>NOS-OCRM-2006-2000575<br>03/06/2006<br>04/11/2006<br>Steve Drescher<br>Policy Advisor<br>E-mail: steve.j.drescher@noaa.gv | h Reserve Operati<br>ic Administration<br>rine Research Res | ons<br>serves        | This electronic grants application is intended to<br>be used to apply for the specific Federal funding<br>opportunity referenced here.<br>If the Federal funding opportunity listed is not the<br>opportunity for which you want to apply, close<br>this application package by clicking on the<br>"Cancel" button at the top of this screen. You will<br>then need to locate the correct Federal funding<br>opportunity, download its application and then<br>apply. |
| <ul> <li>I will be submitting ap<br/>organization.</li> <li>* Application Filing Name</li> </ul>                                                                                              | pplications on my behalf, and not o                                                                                                    | n behalf of a com                                           | pany, state, local ( | or tribal government, academia, or other type of                                                                                                    |
| Application for Federal Ass<br>Project Narrative Attachment                                                                                                    | istance (SF-424)<br>nt Form                                                                                                    | Move Form to<br>Submission List                             |                      | neted Documents for Submission                                                                                                    |

13. A warning message appears informing you that one or more of the items in this form contains an invalid value and asks if you want to proceed anyway. Click **Yes**.

| WARNIN | iG 🛛 🛛                                                                                                    |
|--------|----------------------------------------------------------------------------------------------------|
| ?      | One or more of the items in this form contains an invalid value.<br>Do you want to proceed anyway?<br>Yes No |

- 14. Browse to where you want to save the application on your computer.
- 15. Enter a name for the application package in the **File Name** field.
- 16. Click the **Save** button.

| SAVE FORM: Specify Filename                                                                                                    |
|----------------------------------------------------------------------------------------------------|
| Save in: 📋 My Documents 💽 🔶 📸 🖬 🕶                                                                                                    |
| DB2LOG     Image: Contract of the second second secon |
| File name: Save                                                                                                    |
| Save as type: InternetForms Document Cancel                                                                                                    |

17. The application is saved to your computer as an xfd file.

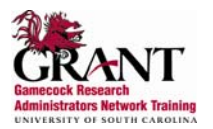

## **Complete the Application Package**

Applications are completed completely off-line.

- 1. Locate and open the application package you saved on your computer.
- 2. Verify that the pre-entered information is for the correct grant opportunity.
  - If the incorrect application is listed, close this package by clicking the **Cancel** button at the top of the screen. Then return to Grants.gov to dowload the correct grant opportunity package.
- 3. SAM will enter the USCERA proposal number in the **Application Filing Name** field located on the **Cover Page** of the application package.

| Opportunity Title: FY06 Nat<br>Offering Agency: National<br>CEDA Number: 11.420                                                                                    | ional Estuarine Research Reserve Operations<br>Oceanic and Atmospheric Administration | This electronic grants application is intended to<br>be used to apply for the specific Federal funding                                                                                                    |
|----------------------------------------------------------------------------------------------------|---------------------------------------------------------------------------------------|----------------------------------------------------------------------------------------------------|
| CFDA Description: Coastal 2<br>Opportunity Number: NOS-OCI<br>Competition ID: 03/06/200<br>Opportunity Open Date: 04/11/200<br>Agency Contact: Steve D<br>Policy A | one Management Estuarine Research Reserves M-2006-2000575 6 6 6 escher Visor          | opportunity referenced here.<br>If the Federal funding opportunity listed is not the<br>opportunity for which you want to apply, close<br>this application package by clicking on the<br>"Cancel" button at the top of this screen. You will<br>then need to locate the correct Federal funding<br>opportunity, download its application and then<br>apply. |

- 4. To open a form in the **Mandatory Documents** box and **Optional Documents** box, click on the form name to select it. Click the **Open Form** button which appears below the appropriate box.
  - Complete the SF 424 or SF 424 R&R first, because it will automatically complete additional fields on other forms.

| Save         Print         Cancel         Check Package for           Opportunity Number:         NOS-OCRM 2006 2000575         Opportunity         Opportunity         < | Errors<br>opportunity for which you want to apply, close<br>this application package by clicking on the<br>"Cancel" button at the top of this screen. You will<br>then need to locate the correct Federal funding<br>opportunity, download its application and then<br>apply. |
|----------------------------------------------------------------------------------------------------|----------------------------------------------------------------------------------------------------|
| I will be submitting applications on my behalf, and not organization. Application Filing Name: Mandatory Documents Application for Federal Assistance (SF-424) Project Namative Attachment Form Budget Namative Attachment Form CD511 Form Assurances for Non-Construction Programs (SF-424B) Budget Information for Ngu-Censtructions_Programs (SF-424A)                                                                                                    | on behalf of a company, state, local or tribal government, academia, or other type of Mandatory Completed Documents for Submission Nove Form to Documents List                                                                                                    |
| Optional Documents<br>Disclosure of Lobbying Activities (SF-LLL)<br>Attachments                                                                                                    | Move Form to<br>Submission List<br>Documents for Submission                                                                                                    |
| Open Form                                                                                                    | Open Form                                                                                                    |

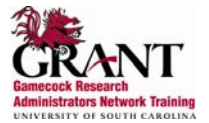

- 5. All required fields are noted by an asterisk (\*) and/or highlighted in yellow. Optional fields and complete fields are displayed in white.
  - Invalid or incomplete information in fields will generate an error message upon leaving the field.

| Application for Federal Ass                                                       | stance SF-424             |                                              |  | Version 02 |  |
|-----------------------------------------------------------------------------------|---------------------------|----------------------------------------------|--|------------|--|
| * 1. Type of Submission:                                                          | * 2. Type of Application: | * If Revision, select appropriate letter(s): |  |            |  |
| O Preapplication                                                                  | New                       | V                                            |  |            |  |
| Application                                                                       | Continuation              | * Other (Specify)                            |  |            |  |
| O Changed/Corrected Application                                                   | Revision                  |                                              |  |            |  |
| * 3. Date Received:                                                               | 4. Applicant Identifier:  |                                              |  |            |  |
| Completed by Grants.gov upon submission.                                          |                           |                                              |  |            |  |
| 5a. Federal Entity Identifier:                                                    |                           | * 5b. Federal Award Identifier:              |  |            |  |
|                                                                                   |                           |                                              |  |            |  |
| State Use Only:                                                                   |                           |                                              |  |            |  |
| 6. Date Received by State: 7.7                                                    | 7. State Applica          | ation Identifier:                            |  |            |  |
| 8. APPLICANT INFORMATION:                                                         |                           |                                              |  |            |  |
| * a. Legal Name:                                                                  |                           |                                              |  |            |  |
| * b. Employer/Taxpayer Identification Number (EIN/TIN): * c. Organizational DUNS: |                           |                                              |  |            |  |
|                                                                                   |                           |                                              |  |            |  |

6. To exit the form, click the **Close Form** button at the top of the screen.

| Close Form                                           | $\mathcal{D}$             | Next                                         | Print Page | About |  |
|------------------------------------------------------|---------------------------|----------------------------------------------|------------|-------|--|
| Application for Federal Assistance SF-424 Version 02 |                           |                                              |            |       |  |
| * 1. Type of Submission:                             | * 2. Type of Application: | * If Revision, select appropriate letter(s): |            |       |  |
| O Preapplication                                     | 🔾 New 🛛                   | ▼                                            |            |       |  |
| Application                                          | Continuation              | * Other (Specify)                            |            |       |  |
| Changed/Corrected Application                        | ○ Revision                |                                              |            |       |  |
| * 3. Date Received:                                  | 4. Applicant Identifier:  |                                              |            |       |  |
| Completed by Grants.gov upon submission.             |                           |                                              |            |       |  |
| 5a. Federal Entity Identifier:                       |                           | * 5b. Federal Award Identifier:              |            |       |  |
|                                                      |                           |                                              |            |       |  |
| State Use Only:                                      |                           |                                              |            |       |  |
| 6. Date Received by State: / /                       | 7. State Application      | n Identifier:                                |            |       |  |
| 8. APPLICANT INFORMATION:                            |                           |                                              |            |       |  |
| * a. Legal Name:                                     |                           |                                              |            |       |  |
| * b. Employer/Taxpayer Identification N              | Number (EIN/TIN):         | * c. Organizational DUNS:                    |            |       |  |
|                                                      |                           |                                              |            |       |  |
| d. Address:                                          |                           |                                              |            |       |  |
| * Street1:                                           |                           |                                              |            |       |  |

7. Some packages may require attachments (see Attach Documents in the Application Package section).

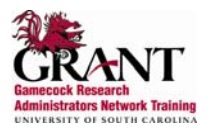

## Attach Documents in the Application Package

Some packages may require that you submit specific documents, such as, a program background statement, research plan or appendix.

Depending on the instructions you may be able to attach a pdf, text document, word document or other type of document. Check instructions for any file name requirements.

1. Click the **Add Attachment** button located next to the section you wish to attach.

| Close Form                                                    |                               |                   | Print Pa          | age                          | About |
|---------------------------------------------------------------|-------------------------------|-------------------|-------------------|------------------------------|-------|
| <u>Other Research Plan Sections</u><br>11. Vertebrate Animals |                               | Add Attachment    | Delete Attachment | View Attachm                 | nent  |
| 12. Consortium/Contractual Arrangements                       |                               | Add Attachment    | Delete Attachment | View Attachm<br>View Attachm | nent  |
| 14. Resource Sharing Plan(s)                                  |                               | Add Attachment    | Delete Attachment | View Attachm                 | nent  |
| 15. Appendix A                                                | dd Attachments Remove Attachr | nents View Attach | ments             |                              |       |

2. Click the **Attach** button.

| Attachments              | <b>X</b>     |
|--------------------------|--------------|
| Form<br>Attachme         | ents Attach  |
| Present Folder: Appendix | $\smile$     |
| Folders:                 | Attachments: |
| Appendix 🔥               | <u> </u>     |
|                          |              |
|                          |              |
|                          |              |
| <u>₩</u>                 |              |

3. Browse to where the document you wish to attach is located on your computer. Select the correct file and click the **Open** button.

| ATTACH FILE: Choose the File   | 2 🛛                            |
|--------------------------------|--------------------------------|
| Look in: 🞯 Desktop             | - 🎫 🍋 🖛 🕂                      |
| My Documents                   | FINAL Spore                    |
| S My Computer                  | 🗀 GRANT Training 📃 🛐           |
| Search Places                  | 🛅 Grants.gov 🔠                 |
| S GroupWise                    | 🚞 NIH and grantsgov 🛛 🕺        |
| 🗯 SnagIt 6                     | 🛅 SAM Forms 🛛 📲                |
| 🛅 Dani                         | 🛅 Unused Desktop Shortcuts 🛛 🗧 |
|                                | >                              |
| File name:                     | Open                           |
| Files of type: All Files (*.*) | ▼ Cancel                       |

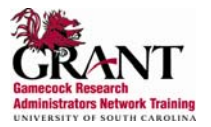

- 4. The attached file will appear under the **Attachments** section of the **Form Attachments** box.
- 5. Repeat steps 11 and 12 until you have attached all necessary documents.

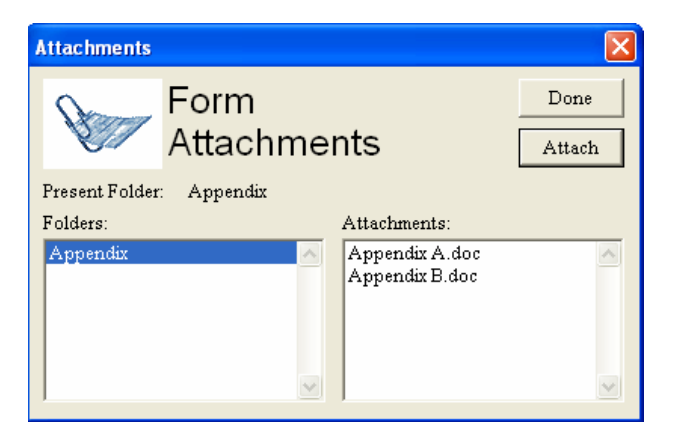

6. Click the **Done** button when you have finished attaching necessary documents.

| Attachments              |                                  | X        |
|--------------------------|----------------------------------|----------|
| Form<br>Attachm          | ents                             | Done     |
| Present Folder: Appendix |                                  |          |
| Folders:                 | Attachments:                     |          |
| Appendix                 | Appendix A.doc<br>Appendix B.doc | <u>^</u> |
|                          |                                  | ~        |

## **Delete Attachments in the Application Package**

1. To delete a document that has been attached. Click the **Delete Attachment** or **Remove Attachments** button next to the appropriate field.

| Close Form                              |                                |                   | Print P           | age About       |
|-----------------------------------------|--------------------------------|-------------------|-------------------|-----------------|
| Other Research Plan Sections            |                                |                   |                   |                 |
| 11. Vertebrate Animals                  |                                | Add Attachment    | Delete Attachment | View Attachment |
| 12. Consortium/Contractual Arrangements |                                | Add Attachment    | Delete Attachment | View Attachment |
| 13. Letters of Support                  |                                | Add Attachment    | Delete Attachment | View Attachment |
| 14. Resource Sharing Plan(s)            |                                | Add Attachment    | Delete Attachment | View Attachment |
|                                         |                                |                   |                   |                 |
| 15 Annendiy A                           | dd Attachments   Remove Attach | ments View Attach | ments             |                 |
|                                         | Remove Attach                  |                   |                   |                 |

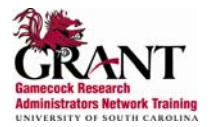

2. Select the document to be deleted. Click the **Remove** button on the **Form Attachments** window.

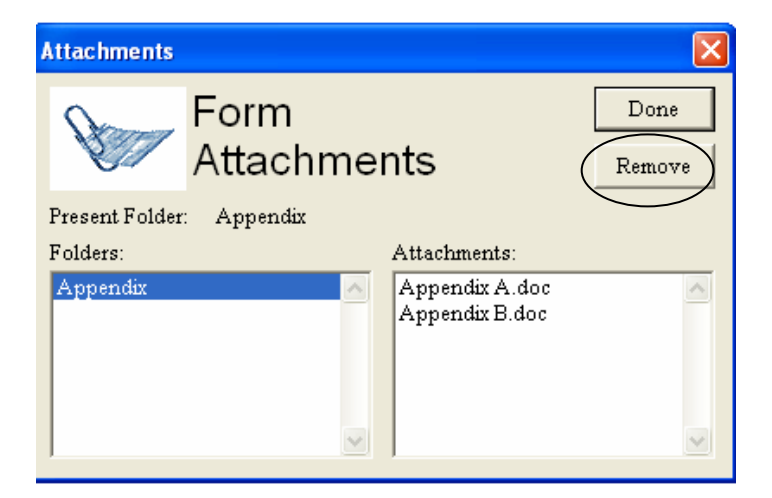

3. Click the **Done** Button when you are finished deleting documents.

| Attachments                          |                                  |
|--------------------------------------|----------------------------------|
| Form<br>Attachme                     | Done<br>Remove                   |
| Present Folder: Appendix<br>Folders: | Attachments:                     |
| Appendix                             | Appendix A.doc<br>Appendix B.doc |
|                                      |                                  |

## **View Attachments in the Application Package**

1. To view an attached document. Click the View Attachments button next to the appropriate field.

| Close Form                                |                            | Print Page          | About |
|-------------------------------------------|----------------------------|---------------------|-------|
| Other Research Plan Sections              |                            |                     |       |
| 11. Vertebrate Animals                    | Add Attachment Delete Atta | chment  View Attac  | hment |
| 12. Consortium/Contractual Arrangements   | Add Attachment Delete Atta | chment  View Attac  | hment |
| 13. Letters of Support                    | Add Attachment Delete Atta | chment View Attac   | hment |
| 14. Resource Sharing Plan(s)              | Add Attachment Delete Atta | chment   View Attac | hment |
|                                           |                            |                     |       |
| 15 Annuality                              |                            |                     |       |
| Ib. Appendix Add Attachments Remove Attac | iments view Attachments    |                     |       |

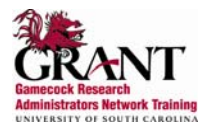

2. If multiple documents are attached, select the correct document and click the **Display** button located on the **Form Attachments** window.

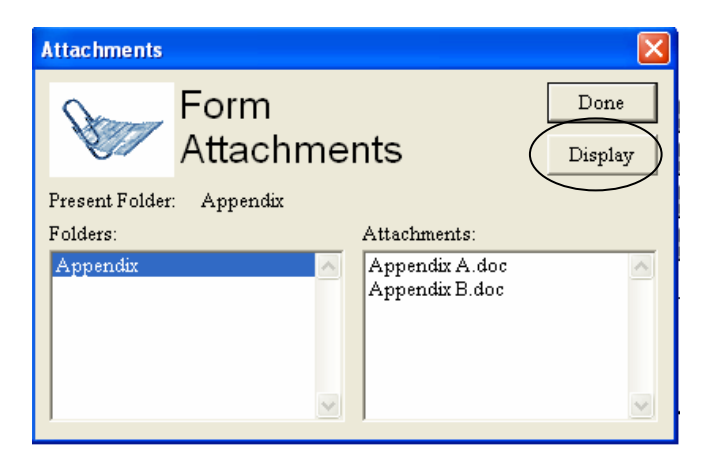

3. To return to the form, click the **Done** button located on the **Form Attachments** window or close the open document.

| Attachments                          |                                  |   |
|--------------------------------------|----------------------------------|---|
| Form<br>Attachme                     | ents Display                     | ) |
| Present Folder: Appendix<br>Folders: | Attachments:                     |   |
| Appendix 🔨                           | Appendix A.doc<br>Appendix B.doc |   |
|                                      |                                  |   |

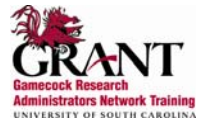

## **Print the Application Package**

To print the entire application package, click the **Print** button at the top of the screen on the **Cover Page** of the application package.

| GRANTS.GO                                                                                                    | Visc                                                                                                    | Grant Application Package                                                                                                    |
|----------------------------------------------------------------------------------------------------|----------------------------------------------------------------------------------------------------|----------------------------------------------------------------------------------------------------|
| Opportunity Title:<br>Offering Agency:<br>CFDA Number:<br>CFDA Description:<br>Opportunity Number:<br>Competition ID:<br>Opportunity Open Date:<br>Opportunity Close Date:<br>Agency Contact: | FY06 National Estuarine Research Reserve Operations         National Oceanic and Atmospheric Administration         11.420         Coastal Zone Management Estuarine Research Reserves         NOS-OCRM-2006-2000575         03/06/2006         04/11/2006         Steve Drescher         Policy Advisor         E-mail: steve.j.drescher@noaa.gov | This electronic grants application is intended to<br>be used to apply for the specific Federal funding<br>opportunity referenced here.<br>If the Federal funding opportunity listed is not the<br>opportunity for which you want to apply, close<br>this application package by clicking on the<br>"Cancel" button at the top of this screen. You will<br>then need to locate the correct Federal funding<br>opportunity, download its application and then<br>apply. |
| I will be submitting ap<br>organization.                                                                                                    | plications on my behalf, and not on behalf of a company, state, I                                                                                                    | ocal or tribal government, academia, or other type of                                                                                                    |
| * Application Filing Name<br>Mandatory Documents                                                                                                    | : Man Form to Mandatory                                                                                                    | Completed Documents for Submission                                                                                                    |

To print a single form, click the **Print Page** button on the top of the appropriate form.

| Close Form                                                                                                    |                                                                         | Next                                                              | Pri | nt Page About |  |  |
|----------------------------------------------------------------------------------------------------|-------------------------------------------------------------------------|-------------------------------------------------------------------|-----|---------------|--|--|
| Application for Federal Assistance SF-424 Versic                                                                            |                                                                         |                                                                   |     |               |  |  |
| <ul> <li>Type of Submission:</li> <li>Preapplication</li> <li>Application</li> <li>Changed/Corrected Application</li> </ul> | *2. Type of Application:<br>> New [<br>> Continuation *<br>> Revision [ | * If Revision, select appropriate letter(s):<br>* Other (Specify) | ▼   |               |  |  |
| * 3. Date Received:<br>Completed by Grants.gov upon submission.<br>5a. Federal Entity Identifier:                           | 4. Applicant Identifier:                                                | * 5b. Federal Award Identifier:                                   |     |               |  |  |
| State Use Only:                                                                                                    | State Use Only:                                                         |                                                                   |     |               |  |  |
| 6. Date Received by State: 7 / 7. State Application Identifier:                                                             |                                                                         |                                                                   |     |               |  |  |
| * a. Legal Name:     * b. Employer/Taxpayer Identification Number (EIN/TIN):     * c. Organizational DUNS:                  |                                                                         |                                                                   |     |               |  |  |
| d. Address:  * Street1:                                                                                                    |                                                                         |                                                                   |     |               |  |  |

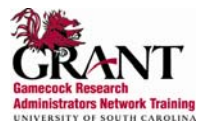

## Route the Package for Internal Approval

1. Move completed forms to the appropriate **Completed Documents for Submission** box.

| Submit Save Print Cancel Check Package for                                              | or Errors                                                                                                    |
|-----------------------------------------------------------------------------------------|----------------------------------------------------------------------------------------------------|
|                                                                                         |                                                                                                    |
| I will be submitting applications on my behalf, and no organization.                    | t on behalf of a company, state, local or tribal government, academia, or other type of                                                                                                    |
| * Application Filing Name:                                                              |                                                                                                    |
| Mandatory Documents<br>CD511 Form<br>Assurances for Non-Construction Programs (SF-424B) | Move Form to<br>Submission dat<br>>> Mandatory Completed Documents for Submission<br>Application for Federal Assistance (SF-424)<br>Project Narrative Attachment Form<br>Budget Narrative Attachment Form<br>Budget Information for Non-Construction Programs (SF-424A)<br>< |
| Open Form                                                                               | Open Form                                                                                                    |
| Optional Documents<br>Disclosure of Lobbying Activities (SF-LLL)                        | Move Form to<br>Submission List<br>Move Form to<br>Documents List                                                                                                    |
| Open Form                                                                               | Open Form                                                                                                    |

2. Click the **Save** button to save changes made to the application.

|                                                                                                    |                                                                                                    | Brant Application Package                                                                                                    |
|----------------------------------------------------------------------------------------------------|----------------------------------------------------------------------------------------------------|----------------------------------------------------------------------------------------------------|
| Opportunity Title:       FY06 National Estu-         Offering Agency:       National Oceanic a         CFDA Number:       11.420         CFDA Description:       Coastal Zone Mana         Opportunity Number:       NOS-OCRM-2006-20         Competition ID:       03/06/2006         Opportunity Close Date:       04/11/2006         Agency Contact:       Steve Drescher Policy Advisor E-mail: steve.j.dres | nrine Research Reserve Operations<br>nd Atmospheric Administration<br>gement Estuarine Research Reserves<br>00575<br>cher@noaa.gov | This electronic grants application is intended to<br>be used to apply for the specific Federal funding<br>opportunity referenced here.<br>If the Federal funding opportunity listed is not the<br>opportunity for which you want to apply, close<br>this application package by clicking on the<br>"Cancel" button at the top of this screen. You will<br>then need to locate the correct Federal funding<br>opportunity, download its application and then<br>apply. |
| I will be submitting applications on my bel organization.                                                                                                    | alf, and not on behalf of a company, state, l                                                                                      | local or tribal government, academia, or other type of                                                                                                    |
| * Application Filing Name:                                                                                                    |                                                                                                    |                                                                                                    |

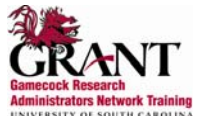

3. Click the **Check Package for Errors** button to make everything is complete.

| GRANTS.GO                                                                                                    | V <sup>m</sup>                                                                                                    | Grant Application Package                                                                                                    |
|----------------------------------------------------------------------------------------------------|----------------------------------------------------------------------------------------------------|----------------------------------------------------------------------------------------------------|
| Opportunity Title:<br>Offering Agency:<br>CFDA Number:<br>CFDA Description:<br>Opportunity Number:<br>Competition ID:<br>Opportunity Open Date:<br>Opportunity Close Date:<br>Agency Contact: | FY06 National Estuarine Research Reserve Operations National Oceanic and Atmospheric Administration 11.420 Coastal Zone Management Estuarine Research Reserves NOS-0CRM-2006-2000575 03:06/2006 04/11/2006 Steve Drescher Policy Advisor Emailst course indexchargement age | This electronic grants application is intended to<br>be used to apply for the specific Federal funding<br>opportunity referenced here.<br>If the Federal funding opportunity listed is not the<br>opportunity for which you want to apply, close<br>this application package by clicking on the<br>"Cancel" button at the top of this screen. You will<br>then need to locate the correct Federal funding<br>opportunity, download its application and then<br>apply. |
| ☐ I will be submitting ap<br>organization.<br>* Application Filing Name<br>Mandatory Documents<br>Application for Federal Assi                                                                | plications on my behalf, and not on behalf of a company, state, le<br>Move Form to<br>stance (SF-424)                                                                                                    | ocal or tribal government, academia, or other type of<br>Completed Documents for Submission                                                                                                    |

- 4. Correct any found errors.
- 5. Save the application package again.
- 6. Log into USCERA (https://sam.research.sc.edu/uscera).
- 7. Click on the Create New Proposal option located on the tool bar.

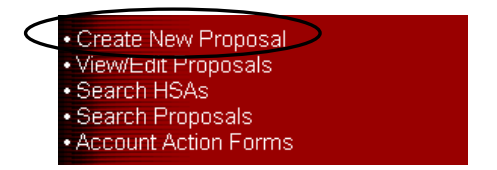

8. Complete the **Proposal/Award Processing Form**.

| Proposal / Award Processing Form |                     |                           |               |                          |                 |  |
|----------------------------------|---------------------|---------------------------|---------------|--------------------------|-----------------|--|
| Title                            |                     | Prevent Routing? 🔤 🔽 SPA: | Grant Number: | Submission Date: Pending | Status: Pending |  |
|                                  |                     |                           |               |                          | <u>^</u>        |  |
|                                  |                     |                           |               |                          | ~               |  |
| Principal Investigator           | Dr. James R. Hebert |                           |               |                          |                 |  |
| Phone (808) 734-4490             | Fax (803) 734-5259  | Email smithvl2@gwm.sc.    | edu           |                          |                 |  |
| Institution Co-PI:               | Home Department:    |                           |               |                          |                 |  |
|                                  |                     |                           | Add/Change    |                          |                 |  |
|                                  |                     |                           | Add/Change    |                          |                 |  |
|                                  |                     |                           | Add/Change    |                          |                 |  |
|                                  |                     |                           | Add/Change    |                          |                 |  |
|                                  |                     |                           |               |                          |                 |  |

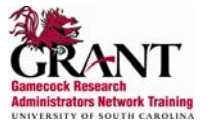

9. Complete all supplemental forms list under **Step One** on the **Proposal Summary** page.

| Proposal Summary                              |                                                                |           |                |                                                                                               |  |
|-----------------------------------------------|----------------------------------------------------------------|-----------|----------------|-----------------------------------------------------------------------------------------------|--|
| Emerging Resea<br>Principal Investi<br>Depart | nrch<br>gator: Danielle Sample<br>ment: Training Department 49 |           |                |                                                                                               |  |
| Four                                          | STEP ONE                                                       |           |                | STEP TWO<br>Upload/Manage Documents                                                           |  |
|                                               | Form Name                                                      | Status    | Actions        | You must upload the following documents, as well as any other<br>necessary support documents: |  |
|                                               | Collaboration and/or Effort                                    | Completed | Print<br>Print | Proposal or Proposal Summary                                                                  |  |
|                                               | Proposal/Award Processing Form<br>(PAP)                        | Completed |                | <ul><li>Budget</li><li>Budget Justification</li></ul>                                         |  |
|                                               |                                                                |           |                | Refresh Document List                                                                         |  |
| Start Approval Process                        |                                                                |           |                |                                                                                               |  |

10. Click on the **Upload/Manage Documents** button under **Step Two** on the **Proposal Summary** page.

| Proposal Summary                                                                                   |           |         |                                        |                                                                                               |  |  |
|----------------------------------------------------------------------------------------------------|-----------|---------|----------------------------------------|-----------------------------------------------------------------------------------------------|--|--|
| Emerging Research<br>Principal Investigator: Danielle Sample<br>Department: Training Department 49 |           |         |                                        |                                                                                               |  |  |
| STEP                                                                                               | ONE       |         |                                        | STEP TWO                                                                                      |  |  |
| Forms                                                                                              |           |         |                                        | Upload/Manage Documents                                                                       |  |  |
| Form Name                                                                                          | Status    | Actions |                                        | You must upload the following documents, as well as any other<br>necessary support documents: |  |  |
| Collaboration and/or Effort                                                                        | Completed | Print   | <ul> <li>Proposal or Propos</li> </ul> | Proposal or Proposal Summary                                                                  |  |  |
| Proposal/Award Processing F<br>(PAP)                                                               | Completed | Print   |                                        | <ul> <li>Budget</li> <li>Budget Justification</li> </ul>                                      |  |  |
|                                                                                                    |           |         | 1                                      | Refresh Document List                                                                         |  |  |
| Start Approval Process                                                                             |           |         |                                        |                                                                                               |  |  |

11. Click on the **Browse** button in the pop up window.

| New Upload:          | Browse |
|----------------------|--------|
| Upload Selected File |        |
| Close Window         |        |

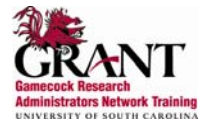

12. Browse to where the Grants.gov application package is located on your computer. Select the correct file and click the **Open** button.

| ATTACH FILE: Choose the File                                                      | ? 🛛                                                                                                    |
|-----------------------------------------------------------------------------------|----------------------------------------------------------------------------------------------------|
| Look in: 🞯 Desktop                                                                | • 🖬 📩 🖬 •                                                                                                    |
| My Documents<br>My Computer<br>My Network Places<br>GroupWise<br>SnagIt 6<br>Dani | FINAL Spore       Image: Constraining         GRANT Training       Image: Constraining         Grants.gov       Image: Constraining         NIH and grantsgov       Image: Constraining         SAM Forms       Image: Constraining         Unused Desktop Shortcuts       Image: Constraining |
| File name:     I       Files of type:     All Files (*.*)                         | Open<br>Cancel                                                                                                    |

13. Click the **Upload Selected File** button in the pop up window.

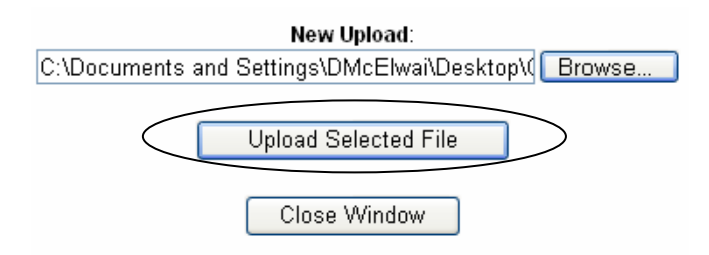

14. Click the **Close Window** button in the pop up window.

| New Upload:          | Browse |
|----------------------|--------|
| Upload Selected File |        |
| Close Window         | >      |

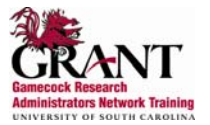

#### 15. Click the Start the Approval Process button located on the Proposal Summary page.

| Proposal Summary       |                                  |                                                             |           |         |   |                                                                                               |  |
|------------------------|----------------------------------|-------------------------------------------------------------|-----------|---------|---|-----------------------------------------------------------------------------------------------|--|
| Emerging<br>Principal  | ) Resear<br>Investiga<br>Departm | ch<br>ator: Danielle Sample<br>nent: Training Department 49 |           |         |   |                                                                                               |  |
|                        |                                  | STEP ONE                                                    |           |         | - | STEP TWO                                                                                      |  |
|                        | Forms                            |                                                             |           |         | _ | Upload/Manage Documents                                                                       |  |
|                        |                                  | Form Name                                                   | Status    | Actions |   | You must upload the following documents, as well as any other<br>necessary support documents: |  |
|                        |                                  | Collaboration and/or Effort                                 | Completed | Print   |   | Proposal or Proposal Summary                                                                  |  |
|                        |                                  | Proposal/Award Processing Form<br>(PAP)                     | Completed | Print   |   | <ul> <li>Budget</li> <li>Budget Justification</li> </ul>                                      |  |
|                        |                                  |                                                             |           |         |   | Refresh Document List                                                                         |  |
| Start Approval Process |                                  |                                                             |           |         |   |                                                                                               |  |

- 16. The proposal is internally routed for all internal approvals.
- 17. Once all internal approvals are received, the SAM office will submit the application package to grants.gov.
- 18. Your SAM administrator receives a series of e-mails confirming receipt of your proposal by grants.gov and the sponsoring agency.

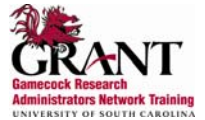

## Applicant Help

The following customer support tools are available to assist you when using Grants.gov

## **Context-Sensitive Help**

Context-Sensitive Help provides context-sensitive information for each screen organized in a menu listing topics. Each topic provides detailed information about specific Grants.gov web pages.

- To access the Context-Sensitive Help click Help at the top of any screen.
- Click the **Menu** button on the bottom of the **Help** screen to return the complete topic list.
- Click the **Search** button on the bottom of the screen to search the **Context-Sensitive Help** for information. Enter a word or Phrase in the **Search** field and click the **Search** button.
- Click the Exit button to close the Context-Sensitive Help.

## **Frequent Questions**

Frequent Questions is a list of commonly asked questions answers.

- To access the Frequent Questions, click the **Frequent Questions** link on the left of the **Customer Support** screen.
- The questions are categorized to match the Grants.gov site. To view the questions for a specific category, click the category name on the left of the screen.
- To read the answer to a question, click on the question.
- To quickly return to the top of the question list, click the **Return to Questions** link.

## Tutorial

The Tutorial is a computer-based training lesson, designed to teach everything you need to know about using Grants.gov.

- **Tutorials** can be accessed any where within Grants.gov by clicking on the **Tutorial** link at the top of the screen.
- The **Tutorial** is organized by modules. Each module is subdivided into detailed topics.
- Click the **Menu** button on the bottom right of the screen to view a list of modules.
- To access a module, click on the module name or select the module name for the **Module** drop down box on the right of the screen.
- To access a specific topic, click the topic name or select the topic name from the **Topic** drop down box on the right of the screen.
- Click the **Index** button on the bottom of the screen to view a full list of modules and topics.
- Click the **Glossary** button on the bottom of the screen to view a glossary of terms for Grants.gov.
- Click the **Search** button on the bottom of the screen to search the **Tutorial** for information. Enter a word or Phrase in the **Search** field and click the **Search** button.
- Click the **Exit** button to close the tutorial.

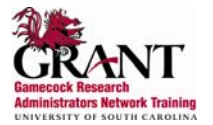

## User Guide

The User Guide is a well indexed, comprehensive guide to reference information about Grants.gov. It can be accessed online or printed out.

- To view the User Guide, click the User Guide link on the left of Customer Support screen.
- The User Guide can be downloaded as a Microsoft Word document or as a PDF document.

#### Quick Reference

The Quick Reference is a job aid that will provide the information used most often.

- To access the **Quick Reference**, click the **Quick Reference** link in the middle of the **Customer Support** screen.
- Click on a topic to learn more about that topic.
- To return to the top of the page click the **Return to Top of the Page** link.
- To exit the **Quick Reference**, click on the **X** at the upper right corner of the **Quick Reference** screen.

#### **Contact Grants.gov**

#### Email support@grants.gov

Telephone 1-800-518-GRANTS (1-800-518-4726) Customer Support Center hours of operation are Monday – Friday from 7:00 a.m. to 9:00 p.m. EDT

#### Contact SAM

For additional information contact:

| Pre-Award Services |          |                     |
|--------------------|----------|---------------------|
| Steve Etheredge    | 777-4457 | steven@gwm.sc.edu   |
| Lumi Bakos         | 777-2274 | bakos@gwm.sc.edu    |
| Nicole Cavin       | 576-7710 | cavina@gwm.sc.edu   |
| Andrea Ceselski    | 777-0969 | andrea@gwm.sc.edu   |
| Dan Christmus      | 777-4452 | danielc@gwm.sc.edu  |
| Meredith McDaniel  | 777-5241 | mcdanieo@gwm.sc.edu |
| Linda Ross         | 777-5370 | lross@gwm.sc.edu    |
| Jeff Tipton        | 576-5554 | jatipton@gwm.sc.edu |
| Kristen Wilds      | 777-2983 | wildsK@gwm.sc.edu   |
| Debra Wingard      | 777-4857 | dwingard@gwm.sc.edu |

List of SAM Administrators by Department is Located at http://sam.research.sc.edu/spassignments.html

#### Research Development

| Wanda Hutto       |  |
|-------------------|--|
| Melissa Mattison  |  |
| Danielle McElwain |  |

576-6042 777-1168 777-2885 huttowk@gwm.sc.edu mattison@gwm.sc.edu dmcelwai@gwm.sc.edu

Comments or Suggestions about the Grants.gov User Guide should be directed to Danielle McElwain, Training Manager.

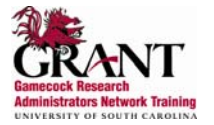